# データベース 演習資料

### 第3回 PHP による Web インターフェース開発演習(2)

九州工業大学 情報工学部 講義担当:尾下真樹

## 1. フォームを使った入力インターフェースの開発

前回の演習に引き続き、データベースをウェブから利用するためのインターフェースの開発を行う。 今回は、データベースに格納されているデータを表示するだけではなく、HTMLのフォームの機能を利用し て、利用者がウェブブラウザから入力したデータにもとづき、データの追加・削除・更新・検索が行えるよ うなインターフェースを開発する。

# 2. HTML フォームの書き方

HTML 中で、フォームを使うためのタグを使ってフォームを記述することで、利用者がテキストを入力したり、項目を選んだりすることのできるような、フォームを実現できる。 フォームは、<FORM> ~ </FORM>タグによってフォーム全体を指定し、<INPUT>タグによって各入力 項目を指定する。

#### <FORM ACTION="url" METHOD="GET or POST"></FORM>

フォームを記述する。ACTION には、送信ボタンを押した時に呼び出す CGI や PHP ページの URL を 記述する。フォームを使って記述された引数が、URL に対する引数として送られる。 method には、引数の送り方を指定する。"GET"を指定すると、URL の後ろに引数として送信する。 一方、"POST"を指定すると、プログラムが起動してからテキスト入力として送信される。 基本的にはどちらの方法でも構わないが GET の方がコマンドラインからのデバッグがやりやすいの で、今回の例では GET を使用している。

<INPUT TYPE="type" NAME="name" VALUE="value" CHECKED>

入力項目を記述する。type には入力エリアのタイプを指定し、テキストフィールド(text)、チェック ボタン(checkbox)、ラジオボタン(radio)、などが指定できる。name には、入力されたデータを何 という引数名で送信するかを指定する。value には、初期値を指定する。

#### <SUBMIT VALUE="label">

送信ボタンを記述する。送信ボタンを押すと、ACTION が実行される。value には、ボタンに表示す るラベルを指定する。

この他に、<SELECT>タグや<OPTION>タグを使うことで、プルダウンメニューを表示してデータを選択 する入力項目も実現できる。フォームの詳細な書式については、先述のウェブページなどを参照のこと。

# 3. PHP 側での引数の受け取り方

フォームから送られた引数は、PHP プログラムでは、スーパーグローバル変数という特殊な変数(連想配列)を経由して受け取ることができる。

フォームのメソッドにGETを指定した場合とPOSTを指定した場合で受け取り方が異なるので注意する。

### \$\_GET[ 変数名 ];

method="GET"で送られたフォームからの変数を受け取る。

#### \$\_POST[ 変数名 ];

method="POST"で送られたフォームからの変数を受け取る。

### 4. PHP によるインターフェース作成演習(2)

## 4.1. テーブルへのデータ追加

次に、テーブルヘデータを追加する処理を作成する。

追加するデータを、フォームを使って利用者に入力してもらうためのページ(employee\_add\_form.html)と、 そのフォームで入力されたデータを実際にデータベースに追加するためのページ(employee\_add.php)の 2つを作成する。

上記の2つのファイルも講義のページに置いてあるので、ダウンロードして自分のディレクトリに置いてみる。上と同じく、employee\_add.phpの19行目を変更して、自分のデータベース名にするのを忘れないこと。

最初にアップロードしたメニューのページから(menu.html)、「従業員のデータ追加」を選んで、入力ページ(employee\_add\_form.html)に移動する。ここに適当なデータを入力して、送信ボタンを押してみる。すると、ここで入力された値を引数として employee\_add.php が実行され、追加処理が成功するメッセージが表示される。再びメニューからデーター覧を表示してみて、追加されていることを確認してみよ。ただし、値を入力する段階で、すでに存在する従業員番号を入力しようとしたり(従業員番号には unique 制約が設定されているので値の重複を許さない)、許される幅を超えて入力しようとしたり、一部の値が空白だとエラーが発生してうまく入力できないので注意する。

今回の PHP プログラム (employee\_add.php) では、フォームから送られた引数を取得して変数に格納し (12 ~15 行目)、その変数を使用してデータ挿入のためのクエリーを動的に生成している (29 行目)。

#### 4.2. テーブルへのデータ追加(動的生成版)

さきほど作成したページでは、最初の入力ページは html だけで作成されており、適切な従業員番号や部門 番号を入力するのが面倒だった。

そこで、より入力しやすいように、最初の入力フォームも PHP を利用して生成してみる。

前回のページ(employee\_add\_form.html)の代わりに、employee\_add\_form.php を使用する。

employee\_add\_form.php では、まずデータベースに接続して現在の従業員番号で最も大きい値を検索し、そ

の次の値を従業員番号の初期値として使用するようにしている。また、部門番号についても、利用者が番号 を入力するのは面倒なので、テーブル department にアクセスして各部門の名前を取得してラジオボタン (複 数の項目から一つを選択できるフォームの入力項目のタイプ)として表示することで、部門名で選択できる ようにしている。

### 4.3. データの削除

データの削除処理を作成する。

ここでは、削除処理のためのページは、上記のデータ追加処理(4.1節)同じく、削除する従業員番号を入 力する HTML のフォーム (employee\_delete\_form.html) と削除処理を実行する PHP スクリプト (employee\_delete.php)の2つからなる。

これまでと同じようにダウンロードして試してみよ。

ただし、今回は、削除処理を行う SQL を作成する処理(employee\_ delete.php の 27 行目)を空欄にして あるので、各自そのコードを作成してみること。作成したら、実際に実行して削除されることを確認する。

なお、以前の講義で学習したように、SQLの DELETE 構文は以下の通りである。

#### delete from *tname* where *condition*;

テーブルからデータを削除。tnameにはテーブルの名前、conditionには削除対象のデータの条件を指定する。

#### 4.4. データの削除(動的生成版)

削除処理において、削除する従業員の番号をいちいち入力するのは面倒である。そこで、データの追加と同 様に、従業員の一覧を自動的に表示して、ラジオボタンで選択可能にすることで、より使いやすいインター フェースを提供できる。

これまでと同様に、employee\_delete\_form.php をダウンロードして、動作を試してみる。

#### 4.5. データの更新

データの更新処理を作成する。更新処理は3つのページからなる。

Step 1. 更新する従業員番号を入力する HTML のフォーム (employee\_update\_form1.html)

Step 2. 指定された従業員番号の修正情報を入力するフォーム(employee\_update\_form2.php) Step 3. 更新処理を実行する PHP スクリプト(employee\_update.php)

これまでと同じように、それぞれダウンロード・修正して、うまく動くかどうかテストしてみよ。

なお、今回も更新処理を行う SQL を生成する処理(employee\_update.php の 30 行目) は空白にしてある ので、各自で加えること。

なお、データ更新のための SQL の UPDATE 構文は以下の通りである。

### update *tname* set *atribute1=value1*, *atribute2=value2*, ... where *condition*;

データの更新。*tname*にはテーブルの名前、*condition*には削除対象のデータの条件を指定する。 set 以降には、「属性名=代入する値」の組をコンマで区切って記述する。複数項指定することで、複数の属性を同時に更新できる。 なお、2番目のフォーム(employee\_update\_form2.php)では、データ追加処理と同様に各属性の入力のためのフィールドを生成しているが、各フィールドの初期値として、データベースから検索した現在の属性値を設定するようになっている。

これにより、ページを表示した状態では現在の値が各フィールドに入っているため、利用者は更新したい項 目のみを修正して送信ボタンを押せば良い。

#### 4.6. データの更新 (動的生成版)

データの更新についても、Setp 1 で従業員番号を入力するのは不便であるため、データの削除のインター フェースと同様に、従業員一覧を表示して、更新を行う従業員を選択できるようにする。

この修正については、サンプルのファイルは用意していないので、これまでのファイルをもとに、自分で作 成すること。

データの削除で使用したファイル(employee\_delete\_form.php)を、employee\_update\_form1.php という 名前でコピーして、一部を修正し、更新する従業員を選択するページを実現する。

まずは、全体のメニュー(menu.html)に、データの更新の動的生成版のページへのリンクを追加する。

<HTML> <HEAD> <TITLE>データ操作メニュー</TITLE> </HEAD> <BODY>

操作メニュー〈BR〉

<UL>

<LI><A HREF="employee\_list.php">従業員の一覧表示</A>
<LI><A HREF="employee\_add\_form.html">従業員のデータ追加</A>
<LI><A HREF="employee\_add\_form.php">従業員のデータ追加</A>
<LI><A HREF="employee\_add\_form.php">従業員のデータ追加(動的生成版)</A>
<LI><A HREF="employee\_delete\_form.html">従業員のデータ削除</A>
<LI><A HREF="employee\_delete\_form.php">従業員のデータ削除</A>
<LI><A HREF="employee\_delete\_form.php">従業員のデータ削除(動的生成版)</A>
<LI><A HREF="employee\_update\_form1.html">従業員のデータ更新(動的生成版)</A>
<LI><A HREF="employee\_update\_form1.php">従業員のデータ更新(動的生成版)</A>
</UL>

</BODY> </HTML>

その後、データの削除で使用したファイル(employee\_delete\_form.php)を、employee\_update\_form1.php という名前でコピーして、一部を修正することで、更新する従業員を選択するページを実現する。 どこをどのように修正すれば良いか、各自、自分で考えて修正する。

ヒント:選択結果を送信したときに Setp 2 のファイル (employee\_update\_form2.php) が呼び出されるように、変更する。次のファイルに渡す変数は、削除処理と更新処理で同じであるため、変更する必要はない。

#### 4.7. データの検索

データの検索処理を作成する。今回は、部門名を指定すると、その部門に所属する従業員の一覧を表示する 検索インターフェースを作成する。検索処理は3つのページからなる。

Step 1. 検索する部門名を選択するフォーム (employee search form.php)

Step 2. 検索結果の従業員の一覧を表示するページ (employee\_search.php)

これまでと同じように、それぞれダウンロード・修正して、うまく動くかどうかテストしてみよ。

まずは、全体のメニュー(menu.html)に、検索ページへのリンクを追加する。

<HTML> <HEAD> <TITLE>データ操作メニュー</TITLE> </HEAD> <BODY>

操作メニュー〈BR〉

<UL>

<LI><A HREF="employee\_list.php">従業員の一覧表示</A>
<LI><A HREF="employee\_add\_form.html">従業員のデータ追加</A>
<LI><A HREF="employee\_add\_form.php">従業員のデータ追加</A>
<LI><A HREF="employee\_add\_form.php">従業員のデータ追加</A>
<LI><A HREF="employee\_add\_form.php">従業員のデータ追加</A>
<LI><A HREF="employee\_delete\_form.html">従業員のデータ削除</A>
<LI><A HREF="employee\_delete\_form.html">従業員のデータ削除</A>
<LI><A HREF="employee\_delete\_form.php">従業員のデータ削除</A>
<LI><A HREF="employee\_update\_form1.html">従業員のデータ関除</A>
<LI><A HREF="employee\_update\_form1.html">従業員のデータ更新</A>
<LI><A HREF="employee\_update\_form1.html">従業員のデータ更新</A>
<LI><A HREF="employee\_update\_form1.html">従業員のデータ更新</a>
<LI><A HREF="employee\_update\_form1.php">従業員のデータ更新</a>

</UL>

</body> </html>

検索する部門名を選択するフォームのページ(employee\_search\_form.php)では、部門の一覧を検索して選 択肢として表示して、選択された部門番号を次の検索結果を表示するページに引数(dept\_no)として渡す ようになっている。このとき、全ての部門を表示するための選択肢も合わせて表示し、その選択肢が選択さ れた場合には、引数(dept\_no)の値として部門番号の代わりに特別な文字列 "ALL"を渡すようになって いる。

これまで同様、検索処理を行う SQL を作成する処理(employee\_search.php の 31,33 行目)は空白として いるので、各自で作成すること。前のページから渡された引数(dept\_no)の値に応じて、全従業員の一覧 を表示する SQL か、指定された部門の従業員の一覧を表示する SQL のいずれかを使用するようにする。

## 付録 1. php 作成時のエラーへの対処

PHP スクリプトを含むウェブページを作成するときに生じる主なエラーと対処方法は、下記の通り。 基本的なエラーや対象方法については、演習資料2の付録の説明も参照すること。

ウェブページを更新しても表示結果が変化しない。

更新したファイルがウェブサーバにアップロードされていることを確認する。ウェブサーバ上にアップ ロードされているファイルの確認方法は、演習資料2の付録の説明を参照する。ファイルの存在だけで なく、タイムスタンプが更新したファイルと一致しているかも確認する。

また、ウェブブラウザがキャッシュの内容を表示している可能性がある場合は、強制的に再読み込み (Ubuntu の Firefox であれば、SHIFT キー+更新ボタン)の操作を行うと、ウェブサーバからウェブ ページの再取得を行うことができる。

PHP のエラーメッセージが表示される。

PHP のプログラムに間違いがある。表示されるエラーメッセージや行番号の情報を参考に、間違いを 見つけて修正する。他のプログラミング言語でのプログラム作成と同様、エラーメッセージで表示され る行番号とは別の行が問題の原因となっている場合もあるので、注意する。

PHP の出力が意図した通りに表示されない。

PHP からの文字列の出力の処理に間違いがある可能性がある。ウェブブラウザで表示ページのソース を表示して(Ubuntu の Firefox であれば、表示ページを右クリックして「ページのソースの表示」を 選択)、どの部分の処理で出力が間違っているかを確認し、修正すると良い。

SQL が正しく実行されない。意図した通りの結果が得られない。

前ページからの引数が正しく渡されているか、意図した通りの SQL 文になっているか、SQL の実行結 果が正しく取得できているかなどを、処理の途中で変数の値を print 関数を使って仮に表示してみて、 変数の値が正しいことを確認する。

SQL が正しいか分からない場合は、同じ SQL を psql から実行してみて、意図した通りの結果が得られることを確認する。

空白のページが表示される。

PHP のプログラムの処理や表示に間違いがあり、正しく出力されていない可能性がある。

まずは最小限の処理(例えば、データベースへの接続・終了のみを行う処理)だけに削って、ページが 正しく表示されることを確認してから、徐々に処理を追加していき、どの処理を追加した時点で正しく 表示されなくなるかを確認すると良い。